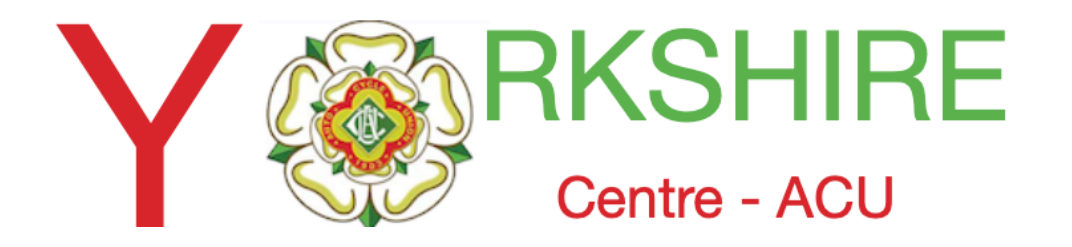

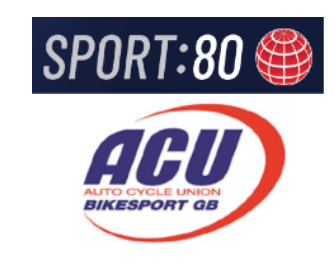

# Club Affiliations on the ACU Club Management System via the Sport80 Platform

This instruction presumes you have set up an online membership and a Stripe Account

Video Links membership <a href="https://vimeo.com/771588448">https://vimeo.com/771588448</a>

Video Link Stripe Account <a href="https://vimeo.com/771678685">https://vimeo.com/771678685</a>

Issue 1-29th Aug -

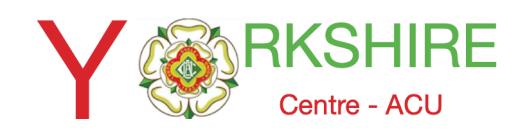

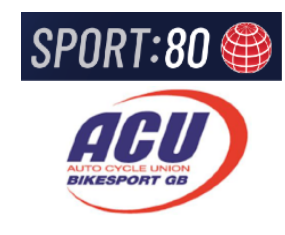

You can check and view transactions made via your S80 Club Membership on CMS.

To access the CMS (Club Management System) you need to log into the Club account.

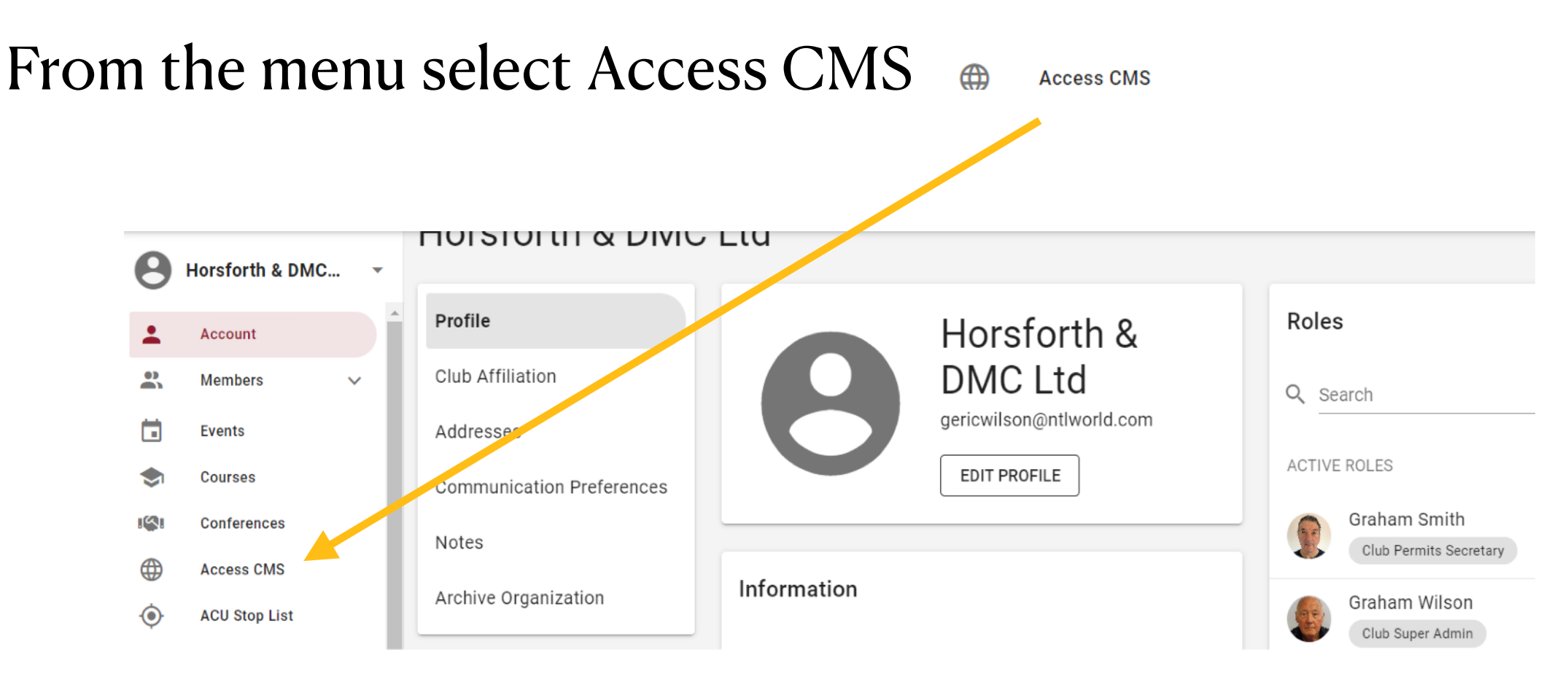

This will take you to the Opening page (pto)

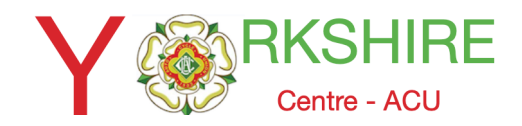

# Sport80 Club Membership on CMS

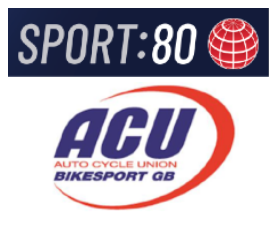

# **The Opening Page**

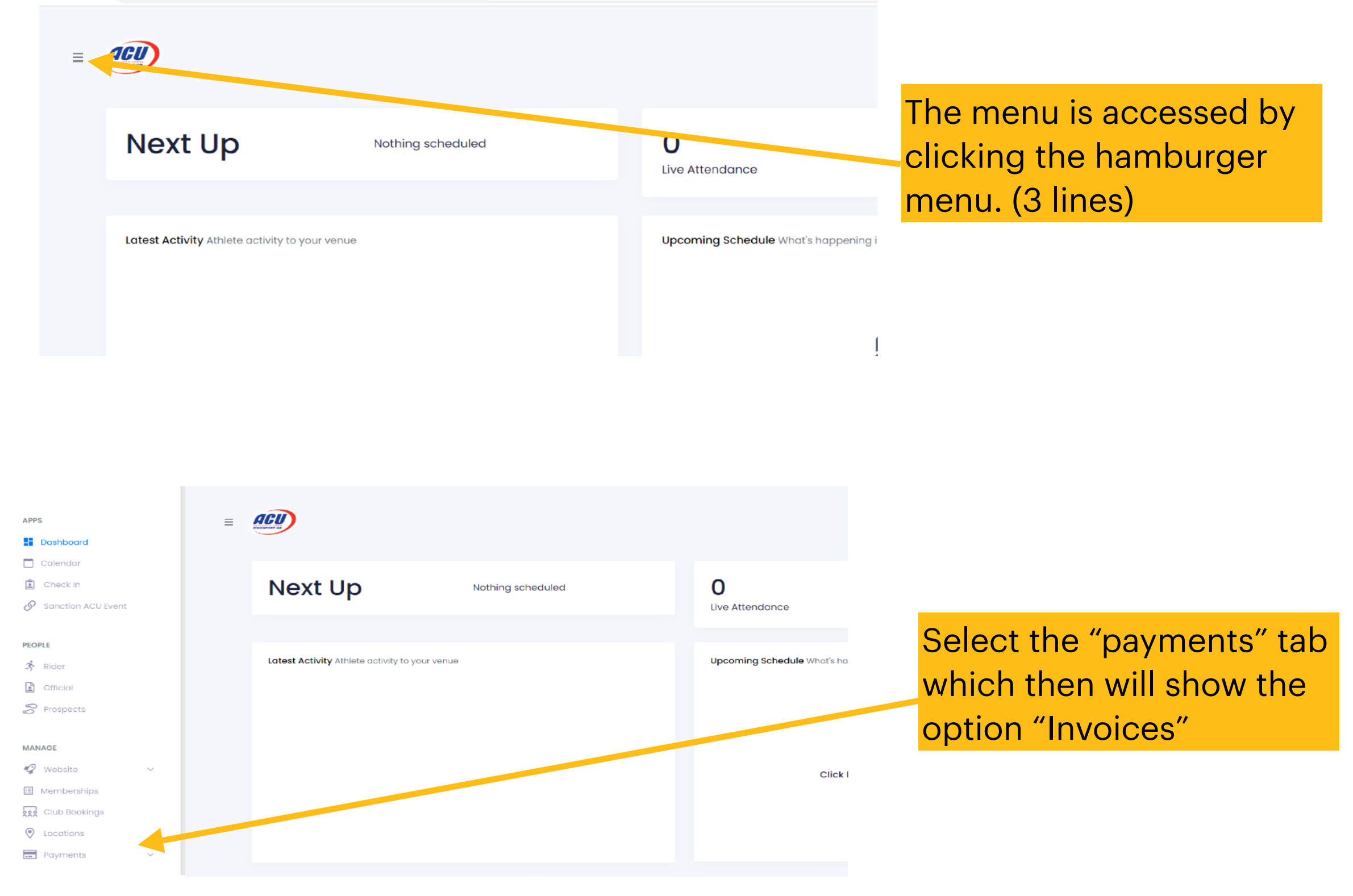

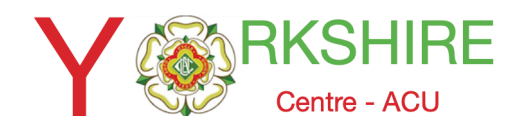

# Sport80 Club Membership on CMS

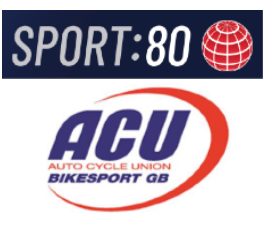

### ACU 0 GW $\equiv$ Invoices > All : INVOICES | 237 total FILTERS Reference Name Date Status Tota inv\_5L1q2DVnC06-Q7fC0r\_dFQ) David Pickles 19 Aug 23 £10 ✓ Paid Paid Eo Pendina inv\_\_zq66eC7Gkue9d7pAcA3IA) Malcolm Driffield 17 Aug 23 £10 I Failed ÷ inv\_ZuXNWrS\_jEOrMFIF2aWkGw) Ben Bairstow 06 Aug 23 £10 : inv\_YRQ6TIoPP0Cu-veUDZ0zSw) 05 Aug 23 £10 Sam Johnson

# **The Invoice Page**

When "invoices" selected the display will show all the payments received from Club Affiliations via The Sport80 Membership from the start

You will have had corresponding payments into your nominated bank account. These will be labelled "Strip Payments"

| e no. |                   |          | Export Invoices | End           | Ι.       |                                            |              |
|-------|-------------------|----------|-----------------|---------------|----------|--------------------------------------------|--------------|
|       |                   |          | 1/7/2023 × 🗂    | 25/8/2023 × 🗂 | Tł<br>by | he data can be exp<br>y selecting the 3 do | orted<br>ots |
|       |                   |          | Export          | Cancel        | ar<br>da | nd setting the spec<br>ates as required    | ific         |
|       | Name              | Date     |                 |               |          | -                                          |              |
|       | David Pickles     | 19 Aug 2 |                 |               |          |                                            |              |
|       | Malcolm Driffield | 17 Aug 2 |                 |               |          |                                            |              |

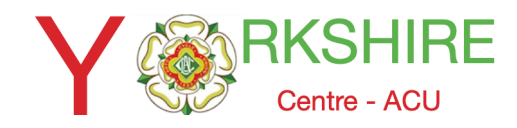

### Sport80 Club Membership on CMS

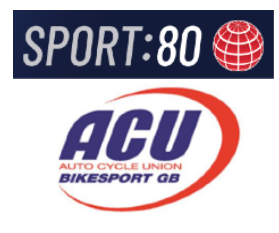

## **The Exported File**

| Pa                                             | te<br>Clipboar | ry ~<br>mat Painter<br>rd r | Calibri<br>B I | U ~ Font | • 11 •<br>• & & • | A Ă<br>A ~ |    | = = | - ≫ -<br>E →<br>Alignme | ent   | ext<br>& Center ∽ | General    | % <b>9</b> .00 | .00 Co<br>.00 Forn | nditional For<br>matting ~ ∃ | ormat as Cell<br>Table ~ Styles |          | ert Delete | Format     |
|------------------------------------------------|----------------|-----------------------------|----------------|----------|-------------------|------------|----|-----|-------------------------|-------|-------------------|------------|----------------|--------------------|------------------------------|---------------------------------|----------|------------|------------|
| A1 $\checkmark$ : $\times \checkmark f_x$ Club |                |                             |                |          |                   |            |    |     |                         |       |                   |            |                |                    |                              |                                 |          |            |            |
|                                                | А              | В                           | С              | D        | E                 | F          |    | G   | Н                       | I     | J                 | К          | L              | М                  | N                            | 0                               | Р        | Q          | R          |
| 1                                              | Club           | Invoiced                    | Title          | Due      | Status            | Total      | Pa | id  | Туре                    | Notes | Reference         | StripeId   | FirstName      | LastName           | Email                        | PhoneNun De                     | scriptio | Void       |            |
| 2                                              | Horsforth      | #########                   |                | ######## | Paid              |            | 10 | 10  | Members                 | hip   | inv_5L1q2         | pi_3Ngjcjl | David          | Pickles            | dave@dee                     | 07779600424                     |          |            |            |
| 3                                              | Horsforth      | ########                    |                | ######## | Paid              |            | 10 | 10  | Members                 | hip   | inv_zq66          | pi_3NgBh   | r Malcolm      | Driffield          | malcdriff@                   | 07795273455                     |          |            |            |
| 4                                              | Horsforth      | ########                    |                | ######## | Paid              |            | 10 | 10  | Members                 | hip   | inv_ZuXNV         | pi_3NcEx   | 7 Ben          | Bairstow           | bairstowb                    | 07958640033                     |          |            |            |
| 5                                              | Horsforth      | #########                   |                | ######## | Paid              |            | 10 | 10  | Members                 | hip   | inv_YRQ6T         | pi_3NbpO   | Sam            | Johnson            | Bagsagrip(                   | 07592873917                     |          |            |            |
| 6                                              | Horsforth      | ########                    |                | ######## | Void              |            | 10 | 0   | Members                 | hip   | inv_uuRKd         | AQ1gE-M3   | Sam            | Johnson            | Bagsagrip(                   | 07592873917                     |          | ########   |            |
| 7                                              | Horsforth      | ########                    |                | ######## | Void              |            | 5  | 0   | Members                 | hip   | inv_ZHTBD         | a14vkKVX   | s Esme         | Smith              | gartland_j                   | 07778950364                     |          | ########   |            |
| 8                                              | Horsforth      | ########                    |                | ######## | Void              |            | 5  | 0   | Members                 | hip   | inv_0w-s-s        | mnMEqLO    | George         | Gartland           | gartland j                   | 07778950364                     |          | ########   |            |
| 9                                              | Horsforth      | ########                    |                | ######## | Void              |            | 10 | 0   | Members                 | hip   | inv_SNY0N         | I5wXhEGQ   | t lan          | Foster             | chopsttt@                    | +4479006244                     | 67       | ########   |            |
| 0                                              | Horsforth      | ########                    |                | ######## | Void              |            | 10 | 0   | Members                 | hip   | inv jr rHci       | 4t023m3F   | Flan           | Foster             | chopsttt@                    | +4479006244                     | 67       | #########  |            |
| 1                                              | Horsforth      | #########                   |                | ######## | Void              |            | 10 | 0   | Members                 | hip   | inv WkknN         | Yw1PkCA    | lan            | Foster             | chopsttt@                    | +4479006244                     | 67       | ##### 18/0 | 7/2023 22: |
| 2                                              | Horsforth      | #########                   |                | ######## | Void              |            | 10 | 0   | Members                 | hip   | inv GGtiGZ        | ZnJ-UGiHK  | lan            | Foster             | chopsttt@                    | 07900624467                     |          | ########   |            |
| 3                                              | Horsforth      | #########                   |                | ######## | Void              |            | 10 | 0   | Members                 | hip   | inv U3SnY         | BOwtEe86   | lan            | Foster             | chopsttt@                    | 07900624467                     |          | #########  |            |
| 4                                              | Horsforth      | ########                    |                | ######## | Void              |            | 10 | 0   | Members                 | hip   | inv nsHHL         | 8rwVkW24   | 1 Ian          | Foster             | chopsttt@                    | 07900624467                     |          | ########   |            |
| 5                                              | Horsforth      | ########                    |                | ######## | Void              |            | 10 | 0   | Members                 | hip   | inv rohVLo        | UECk2tH    | lan            | Foster             | chopsttt@                    | +4479006244                     | 67       | ########   |            |
| _                                              |                |                             |                |          |                   |            | -  |     |                         |       |                   |            |                |                    |                              |                                 |          |            |            |

When th file is downloaded you will get a CSV file with all the details of payments and payees. These can be saved to an Excel workbook to reconcile your payments.